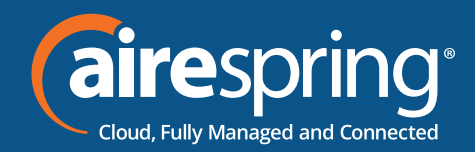

# **End User Guide for Yealink T46U**

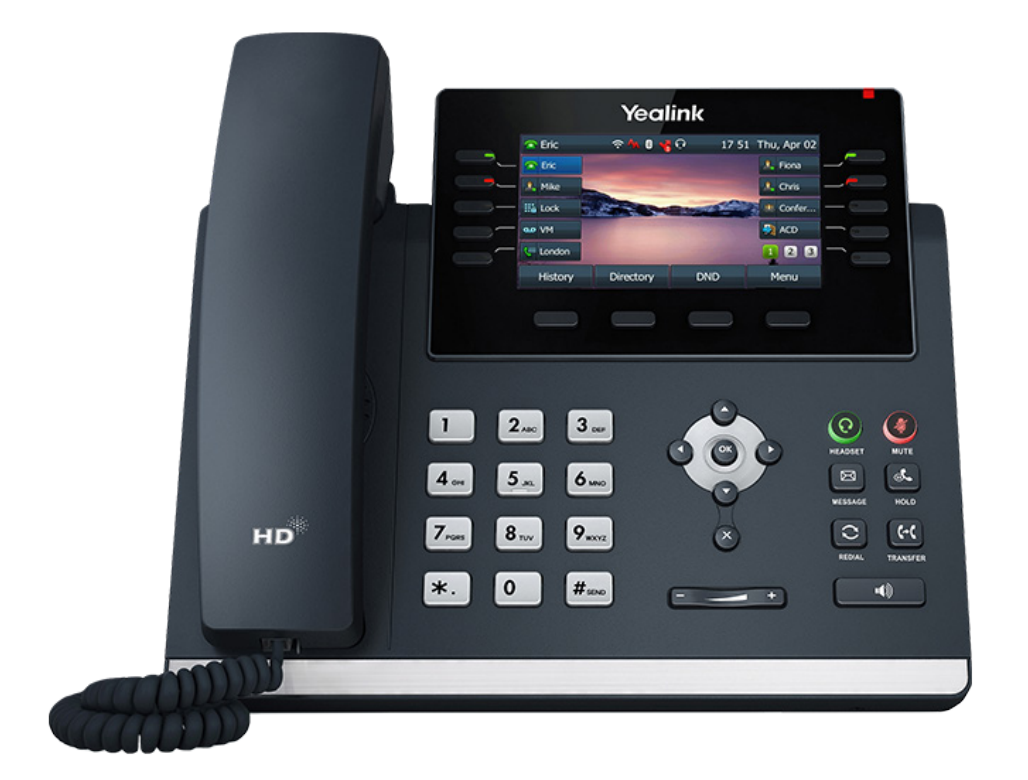

# Yealink END USER GUIDE

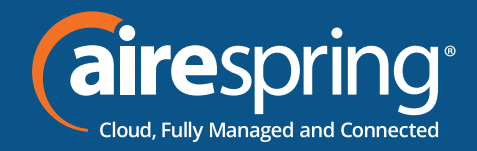

## Contents

| Introduction                 | . 2 |
|------------------------------|-----|
| Accessing the CommPortal     | . 2 |
| Programmable keys – Soft key | . 4 |
| Programmable keys – Line key | 5   |
| Preferences                  | . 6 |
| Lines 1 – 16                 | . 6 |

# **End User Guide for Yealink T46U**

### Introduction

This guide will help you get up and running with your new desk phone. For an explanation of the listed features please reference the AirePBX Feature Guide at <u>https://airespring.com/resources/resources-others/?d=guides</u>.

## **Accessing the CommPortal**

To configure phone, log in at <u>https://commportal.airespring.com/</u>

Once you login, select Devices and add the Yealink T46U

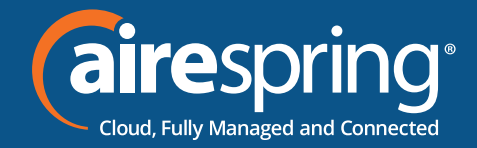

| Home Messages and Calls Contac                                                | cts                                         | Start -                           |
|-------------------------------------------------------------------------------|---------------------------------------------|-----------------------------------|
| Phone Status                                                                  |                                             |                                   |
| 📞 Available for Calls 🗸 👻                                                     |                                             |                                   |
| Incoming calls will: Ring your Account                                        | i Phone 🚽                                   | Advanced Settings                 |
| A Account Phone                                                               |                                             | Eorward Selected                  |
| If there is no answer<br>O Forward to <u>another phone</u> after 36           | seconds                                     | Reject Selected Anonymous Callers |
| If your phone is busy<br>Forward to <u>another phone</u><br>Send to voicemail |                                             |                                   |
| Your Services                                                                 |                                             |                                   |
|                                                                               |                                             |                                   |
| Call Settings                                                                 | Message Notifications<br>Settings           | Reminders Group Mailboxes         |
| Personal Details                                                              | Security                                    | Support                           |
| Roxana Cortez                                                                 | Change Password<br>Change Call Services PIN | Help<br>Downloads                 |
| Admin for New Prod MGMT                                                       | Change Voicemail PIN                        | Send Feedback                     |
| Devices                                                                       |                                             |                                   |
| Allocated Licenses<br>Set Emergency Location                                  |                                             |                                   |

Once you access to the phone page, the following screen will display:

| A   Yealink SIP-T46U - |                               | Filter settings | Clear |
|------------------------|-------------------------------|-----------------|-------|
|                        |                               |                 | _     |
| Add sidecar            | >Programmable Keys - Soft Key |                 |       |
|                        | >Programmable Keys - Line Key |                 |       |
|                        | >Features                     |                 |       |
|                        | > Preferences                 |                 |       |
|                        | >Line 1                       |                 |       |
|                        | >Line 2                       |                 |       |
|                        | >Line 3                       |                 |       |
|                        | >Line 4                       |                 |       |
|                        | >Line 5                       |                 |       |
|                        | >Line 6                       |                 |       |
|                        | >Line 7                       |                 |       |
|                        | >Line 8                       |                 |       |
|                        | >Line 9                       |                 |       |
|                        | >Line 10                      |                 |       |
|                        | >Line 11                      |                 |       |
|                        | >Line 12                      |                 |       |
|                        | >Line 13                      |                 |       |
|                        | >Line 14                      |                 |       |
|                        | >Line 15                      |                 |       |
|                        | >Line 16                      |                 |       |
|                        |                               |                 |       |

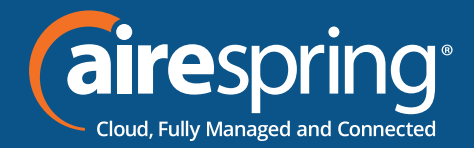

#### Programmable keys – Soft key

In this section you will have 4 soft keys and will be able to select from the following options:

- ▶ None this is used when a key is not assigned a function.
- Directed Pickup this configures the key as a speed dial to pickup calls ringing on a particular line.
- ► Directory this configures the key to provide you with the phone's list of contacts.
- DND The Do Not Disturb profile allows you to send all incoming calls directly to voicemail without ringing your phone.
- Group Pickup this configures the key as a speed dial for the Group Pickup service.
- ▶ Intercom /PPT this configures the key to launch a paging call.
- Laster call ID Erasure this configures the key as a speed dial to call the access code which clears the network list of your recent calls.
- Paging List
- Retrieve Parked Call
- ▶ Menu
- Log Out
- Custom Key

By default, *redial* is assigned to soft key 1 and Menu as soft key 4. The user may change them as desired.

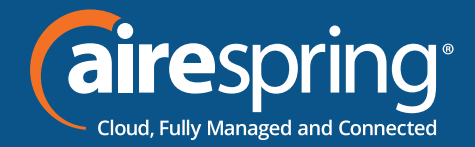

#### Programmable keys – Line key

#### **The Line Keys capabilities**

In this section you will have additional options to configure up to 27 keys:

- Enhanced Call Park configures a key to park in a specific orbit.
- **Enhanced Monitor Extension** it allows you to monitor another line.
- **Group Pickup** this configures the key as a speed dial for the Group Pickup service.

| A Yealink SIP-T46U |                                                                      |        |                                                                                     | Filter settings | Clear |
|--------------------|----------------------------------------------------------------------|--------|-------------------------------------------------------------------------------------|-----------------|-------|
|                    | Programmable Keys - Soft Key     Key 1     Key 2     Key 3     Key 4 | Redial |                                                                                     |                 |       |
|                    | Soft key action                                                      | Mond   | Menu                                                                                | ~               |       |
|                    | Label Programmable Keys - Line Key Eesturee                          |        | Directed Pickup<br>Directory<br>Directory<br>DND<br>Group Pickup<br>Intercom/PTT    | _               |       |
| Add sidecar        | >Preferences >Line 1                                                 |        | Last Caller ID Erasure<br>Paging List<br>Retrieve Parked Call<br>Speed Dial<br>Menu |                 |       |
|                    | >Line 3<br>>Line 4                                                   |        | Log Out<br>Custom Key                                                               |                 |       |
|                    | >Line 5<br>>Line 6                                                   |        |                                                                                     |                 |       |
|                    | >Line 7<br>>Line 8                                                   |        |                                                                                     |                 |       |
|                    | >Line 10                                                             |        |                                                                                     |                 |       |

- **Hold** this is used to place a call on hold.
- **Park Call** this is used to park calls.
- **Speed Dial** this configures the key as a speed dial.
- **Transfer** this is used to transfer calls.
- ► VoiceMail this configures the key as a speed dial to access your Voicemail.
- Freely Retrieve Park Call this is used to retrieve parked calls when no specific Call Park orbit is programmed, the user will be asked for the orbit number.

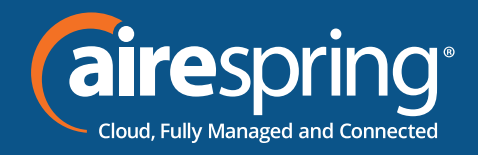

| A   Yealink SIP-T46U - |                                                                                            |                                        | Filter settings | Clear |  |
|------------------------|--------------------------------------------------------------------------------------------|----------------------------------------|-----------------|-------|--|
| Add sidecar            | <ul> <li>▶ Programmable Keys - Soft Key</li> <li>♥ Programmable Keys - Line Key</li> </ul> |                                        |                 |       |  |
|                        | >Кеу 1<br>>Көу 2                                                                           |                                        |                 |       |  |
|                        | ⊁Кеу 3<br>≯Кеу 4                                                                           |                                        |                 |       |  |
|                        | >Кеу 5<br>>Кеу б                                                                           |                                        |                 |       |  |
|                        | Кеу 7 Кеу 8                                                                                |                                        |                 |       |  |
|                        | Soft key action                                                                            | None                                   | v               |       |  |
|                        | >Key 9                                                                                     | None<br>Line                           |                 |       |  |
|                        | >Key 10                                                                                    | Directory                              |                 |       |  |
|                        | >Key 11                                                                                    | Enhanced Call Park                     |                 |       |  |
|                        | >Key 12                                                                                    | Group Pickup                           |                 |       |  |
|                        | >Key 13                                                                                    | Intercom/PTT<br>Last Caller ID Frasure |                 |       |  |
|                        | >Key 14                                                                                    | Paging List<br>Park Call               |                 |       |  |
|                        | SKey 15                                                                                    | Retrieve Parked Call                   |                 |       |  |
|                        | >Key 16                                                                                    | Transfer                               |                 |       |  |
|                        | >Key 17                                                                                    | Freely Retrieve Parked Call            |                 |       |  |

#### **Features**

In this section you will be able to set up:

- Dial Plan
- ► Call Log
- Notification Popups

#### Preferences

In this section you will be able to configure:

- ► Call Display
- ► Display
- Power Led

#### Lines 1 – 16

In this section you will be able to configure:

User's information (Number, Name, Description), Ringtone, Voicemail.